## **D**-Link **Quick Installation Guide**

This product can be set up using anv current web browser, i.e., Internet Explorer 6 or Netscape Navigator 6.2.3.

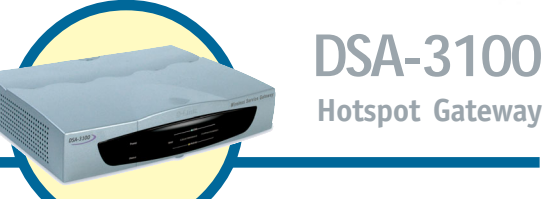

## Before You Begin

This Quick Installation Guide (QIG) provides basic instructions for installing the DSA-3100 and establishing connectivity to computers on the network. This guide will also show you how to connect the DSA-3100 to other devices on your network.

### Check Your Package Contents

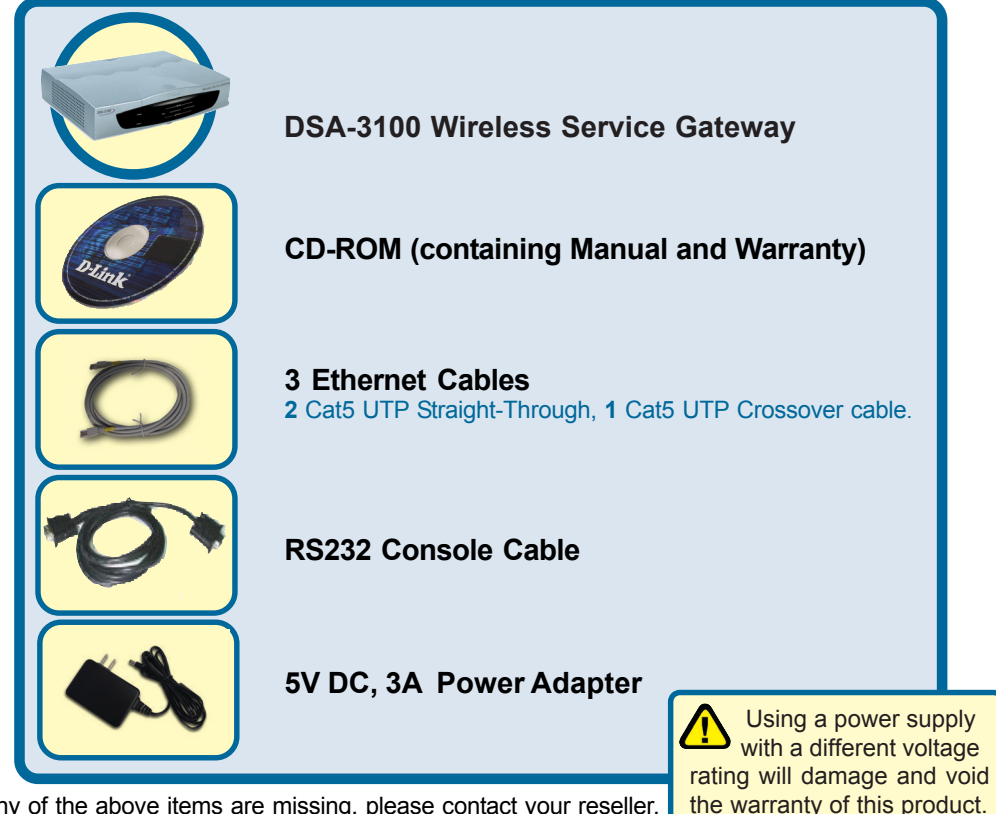

If any of the above items are missing, please contact your reseller.

©2003 D-Link Systems, Inc. All rights reserved. Trademarks or registered trademarks are the property of their respective holders. Software and specifications subject to change without notice. DSA-3100. 05192003

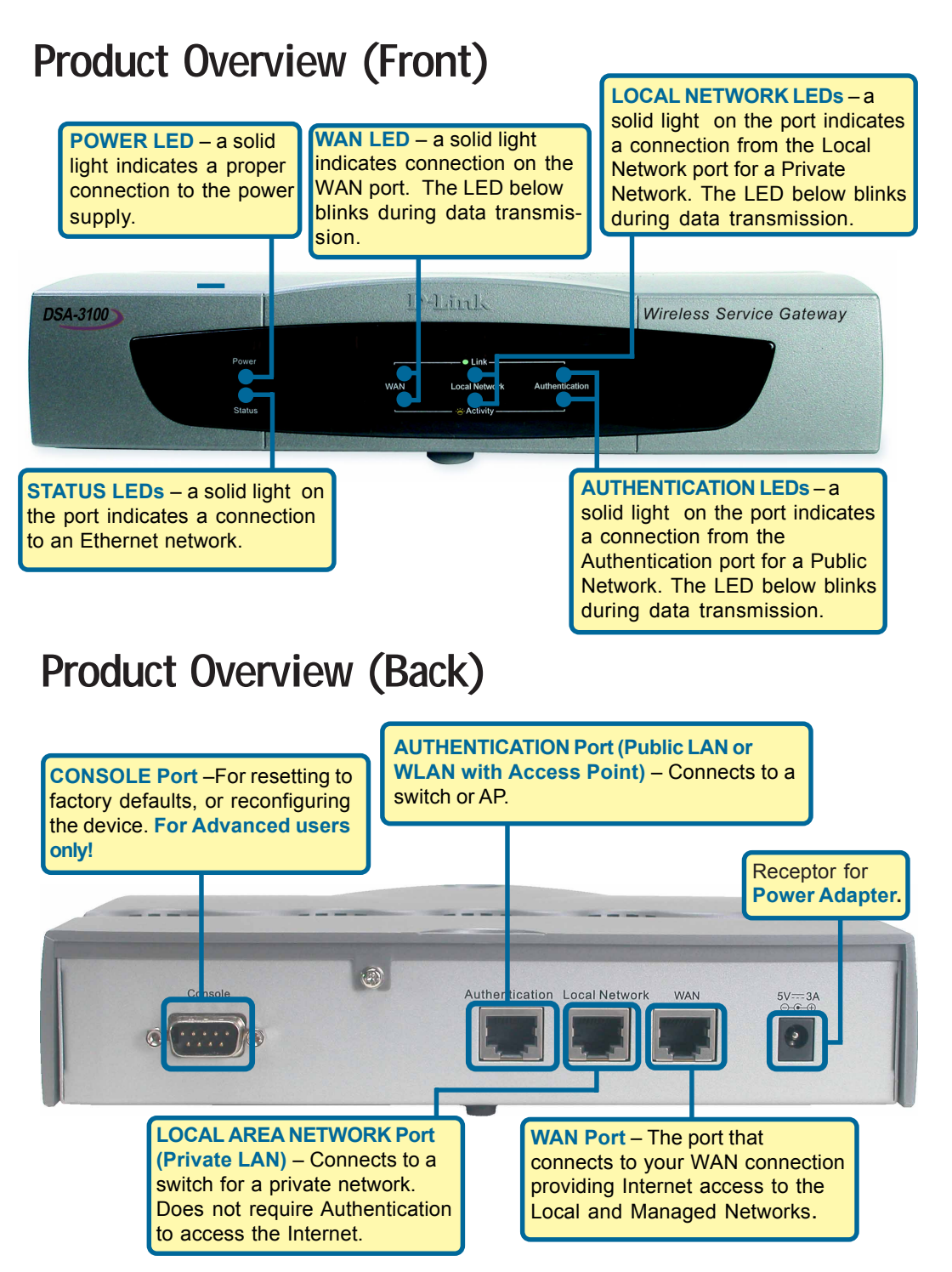

### Connecting The DSA-3100 To Your Network

- A. Ensure that the DSA-3100 is powered **ON**.
- B. Authentication Port (Public WAN / WLAN) Connection.

Please use a Straight-through Ethernet cable to connect the DSA-3100 to a switch or a wireless access point to provide public access to your broadband connection. The Authentication LED light will illuminate to indicate a proper connection. If the Authentication LED does not illuminate, please check the device's physical connections.

- **C.** Insert an Ethernet cable to the **Local Network** (Private LAN) port on the back panel of the DSA-3100. Connect the other end of the Ethernet cable to a switch. If the Local Network LED illuminates, it means you have a proper connection.
- D. Insert an Ethernet cable into the WAN port on the back panel of the DSA-3100. Connect the other end to a router or directly to a high speed cable or DSL modem. If the connection is live, then the WAN LED will illuminate.

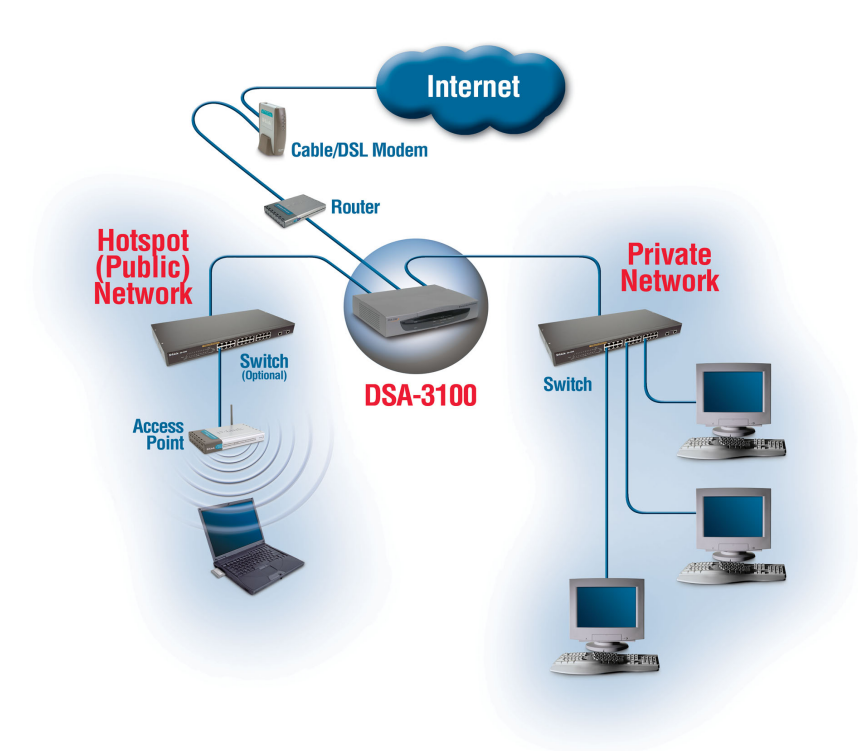

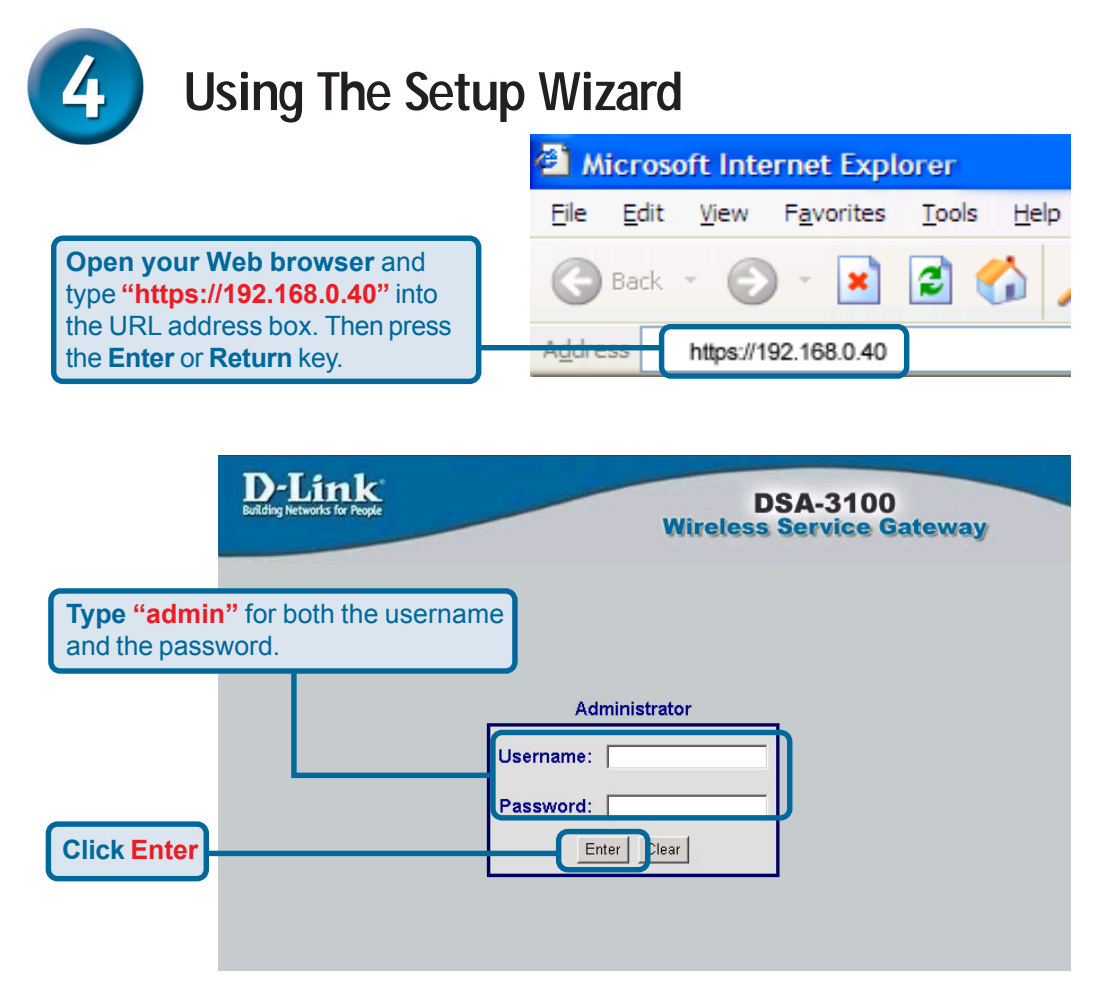

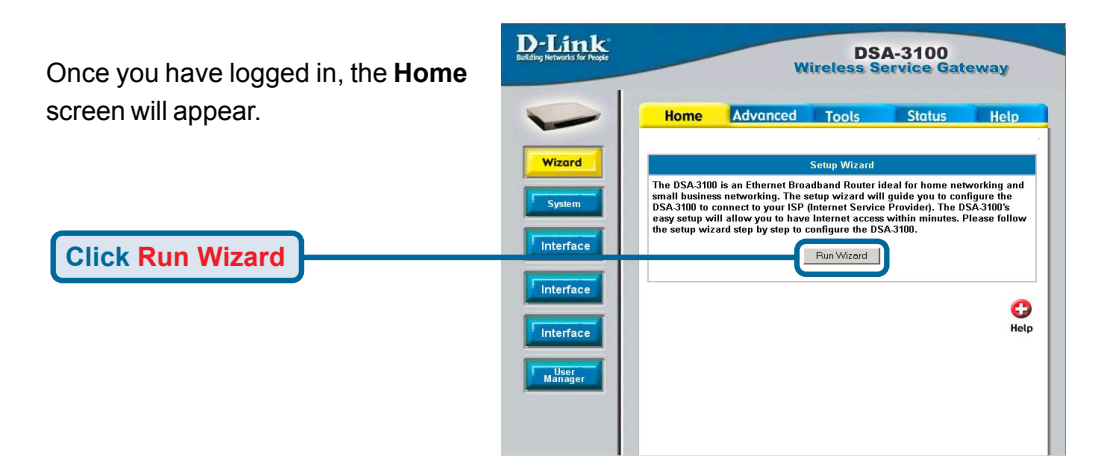

## The Setup Wizard (continued)

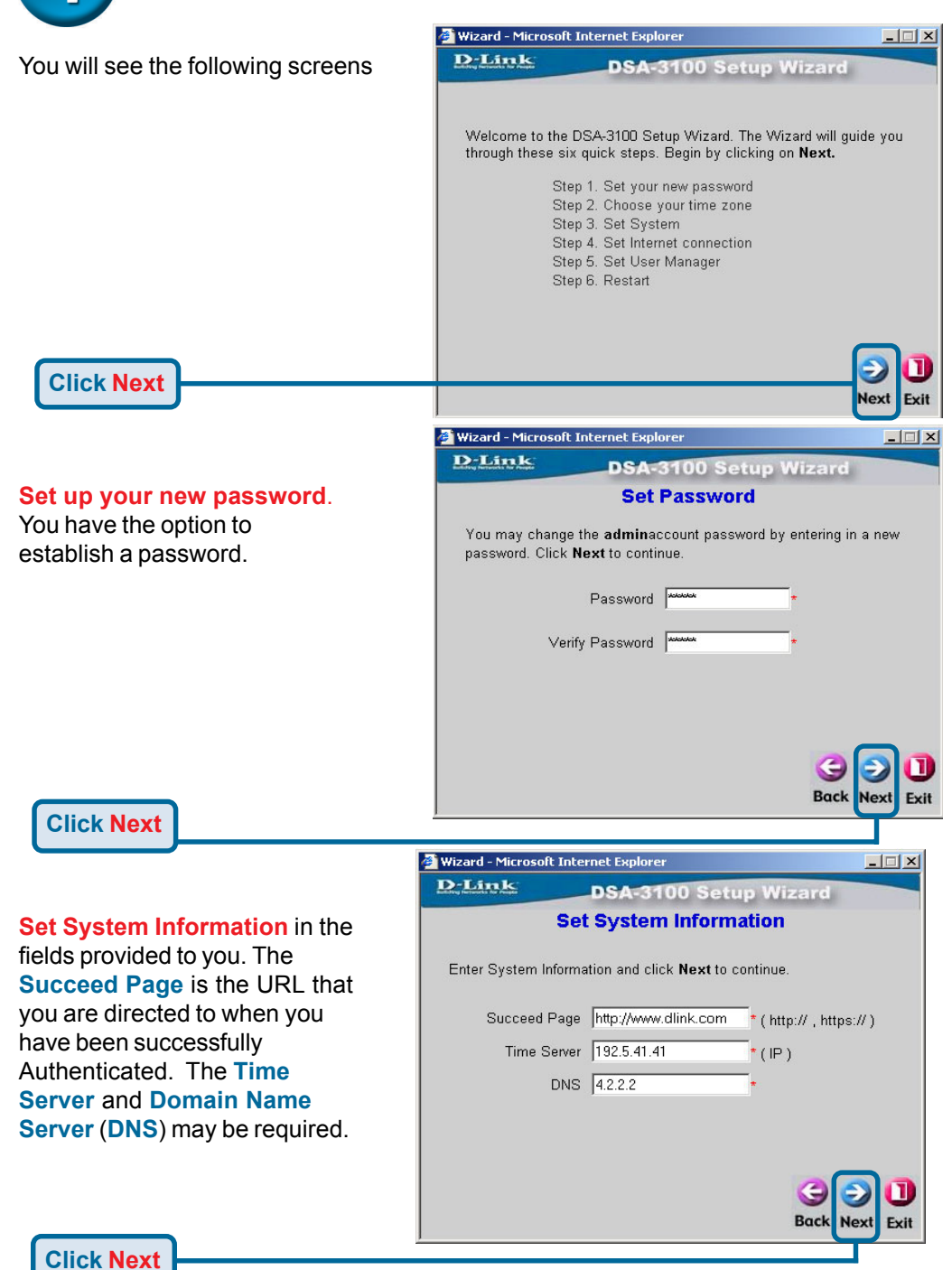

# The Setup Wizard (continued)

At this point, the setup wizard will ask you for your Internet connection type. If you have a Dynamic or PPPoE connection, you will be brought to the corresponding page.

Select an Option

**Click Next** 

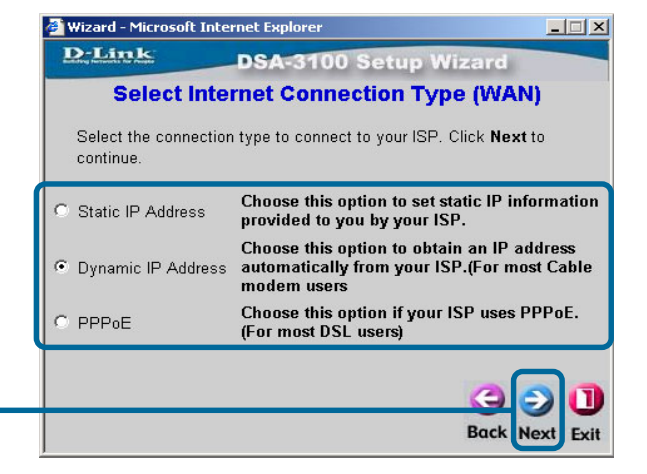

\_ 🗆 🗙 🛃 Wizard - Microsoft Internet Explorer D-Link Set Interface Configuration -DSA-3100 Setup Wizard Authentication. You will be Set Interface Configuration -- Authentication prompted to enter the settings for Select the connection type to connect to your ISP. Click Next to the Managed "Public" Network. You continue. may also switch the DHCP Server IP Address 192.168.1.40 ON or OFF Subnet Mask 255.255.255.0 O DHCP Disable OHCP Enable **Click Next** Back Next Evit 🗿 Wizard - Microsoft Internet Explorer \_ 🗆 🗙 If you selected Dynamic IP D-Link DSA-3100 Setup Wizard Address, this screen will Set DHCP appear: Set DHCP . Click Next to continue. Enter the settings in the fields provided to setup the distribu-DHCP Pool Start IP Address 192.168.1.101 tion of IP Addresses to clients DHCP Pool End IP Address 192,168,1,200 on your network. Domain Name dlink.com DNS Primary IP Address 4.2.2.2 DNS Secondary IP Address **Click Next** Back Next Exit

## The Setup Wizard (continued)

Select the **User Manager** you wish to use based on the Authentication type are you are using. In this Quick Installation Guide we will be using "**Local**" user database. The DSA-3100 also supports **POP3**, **RADIUS** and **LDAP** for authentication.

**Click Next** 

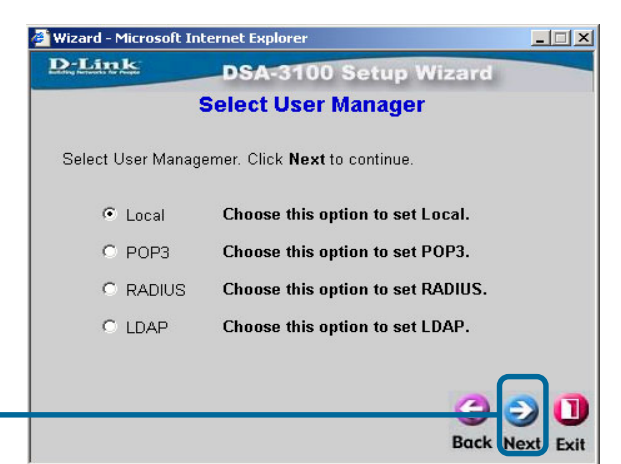

Next you will be given the chance to Add a User. You can bind User Accounts to a MAC Address if you wish to. Press ADD after entering the information. Repeat this step to add more users to the DSA-3100.

| Wizard - Micros | oft Internet Explorer                          | _ 🗆 ×    |
|-----------------|------------------------------------------------|----------|
| D-Link          | DSA-3100 Setup Wizard                          |          |
|                 | Add User                                       |          |
| Add User. Clic  | k Add to add one user. Click Next to continue. |          |
| Username        | hans                                           |          |
| Password        | *****                                          |          |
| MAC             | (200:200:200:200)                              |          |
|                 | ADD                                            |          |
|                 |                                                |          |
|                 | 0                                              | ดโด      |
|                 | Back                                           | ext Exit |

After **Restarting** the DSA-3100, the basic setup for the unit is complete. Please refer to the **User Manual** for other advanced settings.

**Click Next** 

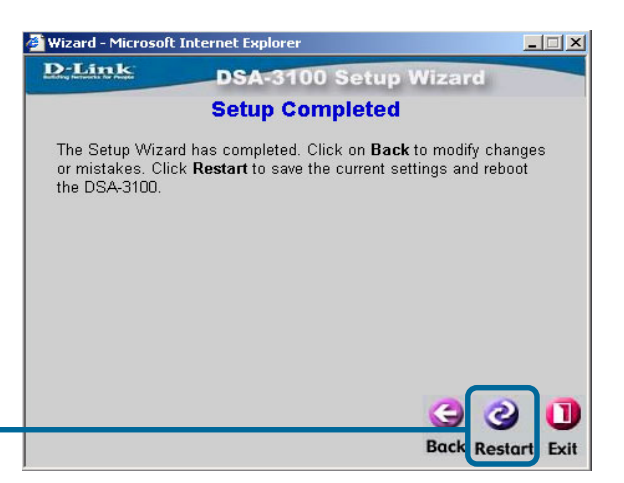

**Click Restart** 

## **Technical Support**

You can find software updates and user documentation on the D-Link website.

D-Link provides free technical support for customers within the United States and within Canada for the duration of the warranty period on this product.

U.S. and Canadian customers can contact D-Link technical support through our website, or by phone.

#### Tech Support for customers within the United States:

**D-Link Technical Support over the Telephone:** (877) 453-5465

24 hours a day, seven days a week.

D-Link Technical Support over the Internet: http://support.dlink.com email:support@dlink.com

#### Tech Support for customers within Canada:

*D-Link Technical Support over the Telephone:* (800) 361-5265 Monday to Friday 8:30am to 9:00pm EST

#### D-Link Technical Support over the Internet:

http://support.dlink.ca email:support@dlink.ca

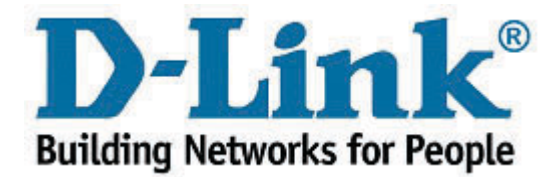